**TAIYO YUDEN** 

# TAIYO YUDEN Component Library for Keysight PathWave ADS

## インストールマニュアル

### 目次

- \* 動作環境 (P3)
- \* コンポーネントライブラリのインストール方法 (P4-P8)
- \* コンポーネントライブラリの使用方法 (P9-P11)
- \* 部品のカテゴリーについて (P12-P21)
- \* 部品のレイアウトについて (P22)
- \* コンポーネントライブラリのアンインストール方法 (P23-P25)

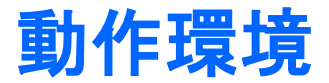

本ライブラリは、以下の環境で動作いたします。

- OS : PathWave ADS がサポートする全ての OS
- PathWave ADS : 2011以降

コンポーネントライブラリのインストール方法

- Step 1. "AG\_TY\*\*.zip" を解凍します。
- Step 2. ライブラリをインストールしたい場所に "TY\_Lib" フォルダを設置します。
- Step 3. PathWave ADSを起動します。
- Step 4. メインウィンドウのメニューバーから [DesignKits] > [Manage Favorite Design Kits...] を実行します。

| 🗃 Advanced Design System 2011.        | )1 (Main)                             |                                            |              |     |
|---------------------------------------|---------------------------------------|--------------------------------------------|--------------|-----|
| <u>File View Options Tools Window</u> | Design <u>K</u> its                   | DesignGuide                                | <u>H</u> elp |     |
| 🖬 📸 📲 💿 🐂 🍗 🌀                         | <u>U</u> nzip Des<br><u>M</u> anage F | s <mark>ign Kit</mark><br>avorite Design I | Kits         |     |
| File View Folder View Library Vie     | Manage <u>L</u>                       | ibraries                                   |              |     |
| File Browser                          |                                       |                                            |              |     |
| C:¥users¥default                      |                                       |                                            |              | .;; |

## コンポーネントライブラリのインストール方法

#### **Step 5.** [Add Library Definition File...] ボタンをクリックします。

| 🖬 Manage Favor     | ite Design Kits     |                               |                         |      |
|--------------------|---------------------|-------------------------------|-------------------------|------|
| Name               | Version             | In Current Workspace          | Library Definition File |      |
|                    |                     |                               |                         |      |
|                    |                     |                               |                         |      |
|                    |                     |                               |                         |      |
|                    |                     |                               |                         |      |
|                    |                     |                               |                         |      |
|                    |                     |                               |                         |      |
|                    |                     |                               |                         |      |
|                    |                     |                               |                         |      |
|                    |                     |                               |                         |      |
|                    |                     |                               |                         |      |
|                    |                     |                               |                         |      |
|                    |                     |                               |                         |      |
|                    |                     |                               |                         |      |
| Add Zipped Design  | n Kit Add Library   | Definition File Remove from L | ist                     |      |
| There is no worksp | ace currently open. |                               |                         |      |
|                    |                     |                               | Close                   | lelp |

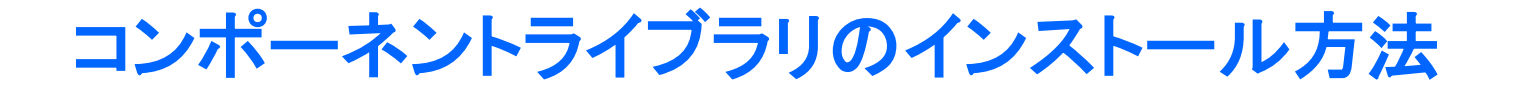

#### Step 6. Step 2で設置した "TY\_Lib" フォルダの中にある "lib.defs" ファイルを指定します。

| Select Library De                                       | finition File                                                                                            |                                             |   |          | ? 🗙           |
|---------------------------------------------------------|----------------------------------------------------------------------------------------------------|---------------------------------------------|---|----------|---------------|
| ファイルの場所①:                                               | 🛅 ТҮ_Lів                                                                                                 |                                             | • | ⇔ 🗈 💣 📰• |               |
| 最近使ったファイル<br>デスクトップ<br>マイドキュメント<br>マイドキュメント<br>マイコンピュータ | Circuit<br>circuit<br>de<br>tota<br>TY_Lib<br>TY_Lib_tech<br>tilities<br>for_editing_pdk.de<br>tilb.defs | fs                                          |   |          |               |
|                                                         | ファイル名( <u>N</u> ):<br>ファイルの種類(T):                                                                        | lib.defs<br>Library Definition File(*.defs) |   | •        | 開(@)<br>キャンセル |

## コンポーネントライブラリのインストール方法

### Step 7. リストに "TY\_Lib" が追加されたことを確認し、[Close] ボタンを押します。

| l | Manage Favor       | ite Design Kits     |                        |                                  |            | × |
|---|--------------------|---------------------|------------------------|----------------------------------|------------|---|
|   | Name               | Version             | In Current Workspace   | Library Definition File          | e          |   |
|   | TY_Lib             | 3.5                 |                        | C:¥users_ADS2011¥TY_Lib¥lib.defs |            |   |
|   |                    |                     |                        |                                  |            |   |
|   |                    |                     |                        |                                  |            |   |
|   |                    |                     |                        |                                  |            |   |
|   |                    |                     |                        |                                  |            |   |
|   |                    |                     |                        |                                  |            |   |
|   |                    |                     |                        |                                  |            |   |
|   |                    |                     |                        |                                  |            |   |
|   |                    |                     |                        |                                  |            |   |
|   |                    |                     |                        |                                  |            |   |
|   |                    |                     |                        |                                  |            |   |
|   |                    |                     |                        |                                  |            |   |
|   |                    |                     |                        |                                  |            |   |
|   |                    |                     |                        |                                  |            |   |
|   | Add Zipped Design  | Kit Add Library     | Definition File Remove | from List                        |            |   |
|   | There is no worksp | ace currently open. |                        |                                  |            |   |
|   |                    |                     |                        |                                  | Close Help |   |

コンポーネントライブラリのインストール方法

#### Step 8. 新規ワークスペースを作成する際に、Workspace Wizard で "TY\_Lib" を選択するダイアログボックスが現れるので、チェックを入れると ライブラリを使用できるようになります。

| 📅 New Workspace Wizard                                                                                                    | ×    |
|----------------------------------------------------------------------------------------------------|------|
| Add Libraries<br>Select the libraries to include in the workspace.                                                                                                    |      |
| You can also change this selection after the workspace is created.<br>Note: A PDK is a type of library. All library management commands also apply to PDKs.                                                                                                    |      |
| Image: Analog/RF       \$HPEESOF_DIR¥oalibs¥analog_rf.defs         Image: Analog/RF       \$HPEESOF_DIR¥oalibs¥dsp.defs         Image: Analog/RF       \$HPEESOF_DIR¥oalibs¥dsp.defs         Image: Analog/RF       \$HPEESOF_DIR¥oalibs¥dsp.defs         Image: Analog/RF       \$HPEESOF_DIR¥oalibs¥dsp.defs         Image: Analog/RF       \$HPEESOF_DIR¥oalibs¥dsp.defs         Image: Analog/RF       \$HPEESOF_DIR¥examples¥DesignKit¥DemoKit¥lib.defs         Image: Analog/RF       \$HPEESOF_DIR¥examples¥DesignKit¥DemoKit¥lib.defs         Image: Analog/RF       \$HPEESOF_DIR¥examples¥DesignKit¥DemoKit¥lib.defs         Image: Analog/RF       \$HPEESOF_DIR¥examples¥DesignKit¥DemoKit*Non_Linear*De***         Image: Analog/RF       \$HPEESOF_DIR¥examples*DesignKit*DemoKit*Non_Linear*De***         Image: Analog/RF       \$HPEESOF_DIR¥examples*DesignKit*DemoKit*Non_Linear*De****         Image: Analog/RF       \$HPEESOF_DIR¥examples*DesignKit*DemoKit*Non_Linear*De****         Image: Analog/RF       \$HPEESOF_DIR¥examples*DesignKit*DemoKit*Non_Linear*De*****         Image: Analog/RF       \$HPEESOF_DIR¥examples************************************ |      |
| Add User Favoulte Library/PDK                                                                                                    |      |
|                                                                                                    |      |
|                                                                                                    |      |
| LISave selected libraries as defaults.                                                                                                    |      |
| <u>K</u> ext > <u>F</u> inish Cancel <u>H</u> elp                                                                                                    | ].:: |

コンポーネントライブラリの使用方法

- ※ パレット中の部品カテゴリーについては、本マニュアル P12-21 記載の "部品のカテゴリーについて"を参照してください。
- Step 1. スケマティックウィンドウのコンポーネントパレットリストから "Taiyo\_Yuden\_\*\*"を選択します。
- Step 2. 使用したいコンポーネントをパレットから選択し、スケマティック上に配置します。

| 🔛 cell        | _1 [Myl                   | .ibrary        | _lib:cell_1: | schemat | ic] * ( | Scher | matic):       | 2                  |                   |              |          |             |              |
|---------------|---------------------------|----------------|--------------|---------|---------|-------|---------------|--------------------|-------------------|--------------|----------|-------------|--------------|
| <u>F</u> ile  | <u>E</u> dit              | <u>S</u> elect | ⊻iew         | Insert  | Opt     | ions  | Tools         | s <u>L</u> ayout   | Si <u>m</u> ulate | <u>W</u> ine | wob      | Dyna        | micLin       |
|               | 6                         | ļ              |              | ×       | 9       | 6     | +             | + 🥘 🕯              | <mark>9</mark>    | 0            | ÷        | 0110<br>VAR | $\mathbf{i}$ |
| Parts         |                           |                |              | 8×      |         |       |               |                    |                   |              |          |             |              |
| Ø             |                           |                |              |         | · ·     | •     |               |                    |                   | <br>         |          | •           |              |
| Search        | all libra                 | ries           | Step         | 1. 🚺    |         | -     | nîn. I        | S DAD              |                   |              |          |             |              |
| Taiyo Y       | íuden C                   | eramio         | c Capacit    | ors 🗸   |         | 5     | A.M.          | S-FAR              |                   | хэ.          | <u> </u> |             | • •          |
|               | 8 TY<br>H⊢<br>HVC<br>0402 |                |              | ^       | · ·     |       | S_Pa<br>SP1   | aram               |                   | · ·          | · ·      | •           | · ·          |
|               |                           |                |              |         | · ·     | •     | Start<br>Stop | =100 kHz<br>=3 GHz | · · ·             | · ·          | · ·      |             | · ·          |
| 0603          | 1005                      |                |              |         | · ·     | •     | Step          | =                  |                   | <br>         |          | •           |              |
| HÝC<br>1608   | HVC<br>2012               |                |              |         |         | _     |               | HVC_1              | 005_S             |              |          |             |              |
|               |                           |                | Sten         | 2       |         |       |               | item=M             | SASU105           | SB52         | 23K      | FNA0        | 1            |
| 3216<br>8 T.Y | 3225<br>8 T.Y             |                |              |         |         |       | ÷E            | Term               |                   | 1            |          |             |              |
| HVC<br>4532   | CLS1<br>0201              |                |              |         |         | •     | I S           | Term1<br>Num=1     | · ·<br>· ·        | . —          |          |             |              |
|               |                           |                |              |         |         |       | 5             | Z=50 OI            | ım.               |              |          |             |              |
| 0402          | ŬĒŬ3                      | ;              |              |         |         |       | 1             |                    |                   |              |          |             |              |
|               |                           | )              |              |         | • •     | •     | .=.           |                    |                   |              | • •      | ·           | • •          |

## コンポーネントライブラリの使用方法

- Step 3. 配置したコンポーネントをダブルクリックします。
- Step 4. ダイアログボックス上の "Parameter Entry Mode" 欄から使用したい アイテムを選択します。

Step 5. OKボタンを押します。

| 🔜 cell_1 [MyLibrary_lib:cell_1:schematic] * (Schematic):2                                                                                                    | 🔛 Edit Instance Parameters 🛛 🗙                                                                                                    |
|----------------------------------------------------------------------------------------------------|----------------------------------------------------------------------------------------------------|
| Eile       Edit       Select       View       Insert       Options       Tools       Layout       Simulate       Window       DynamicLin         Image: Select       Image: Select<                                                                                                    | Library name: TY_Lib<br>Cell name: HVC_1005_S Swap Component<br>View name: symbol<br>Instance name: C1 Step 4.                                                                                                    |
| Search all libraries<br>Taiyo Yuden Ceramic Capacitors                                                                                                    | Select Parameter     Parameter Entry Mode       item=MSASU105SB5223KFNA01     MSASU105SB5223KFNA01, 0.022[uF]       Capacitance=0.022[uF]     NULL       Tolerance=+/-10[%]     MSASU105SB5223KFNA01, 0.022[uF]       Case Size=1.0x0.5[mm]     MSASU105SB5223KFNA01, 0.022[uF]       Thickness=0.5[mm]     MSASU105SB5223KFNA01, 0.022[uF] |
| BTY<br>HVC<br>0201         BTY<br>HVC<br>0402         S_Param           SP1         SP1           Start=100 kHz         Stop=3 GHz           Stop=3 GHz         Step=           Step=         HVC 1005 S                                                                                                    | Rated Voltage=50[V]<br>TCC=X5R<br>Frequency Range=100kHz - 3GHz<br>Type=High Dielectric<br>Application=General Equipment                                                                                                    |
| NE08     2012       Image: String string stri | Add Cut Paste Component Options Reset<br>item:Component Part Number                                                                                                    |
| HVC<br>4532       CLSI<br>0201       Step 3.         BTYL<br>CLSI<br>0402       BTYL<br>CLSI<br>0603       Z=50 Ohm         BTYL<br>CLSI<br>0402       BTYL<br>0603                                                                                                    | OK Apply Cancel Help Step 5.                                                                                                    |

## コンポーネントライブラリの使用方法

#### Step 6. シミュレーションを実行します。

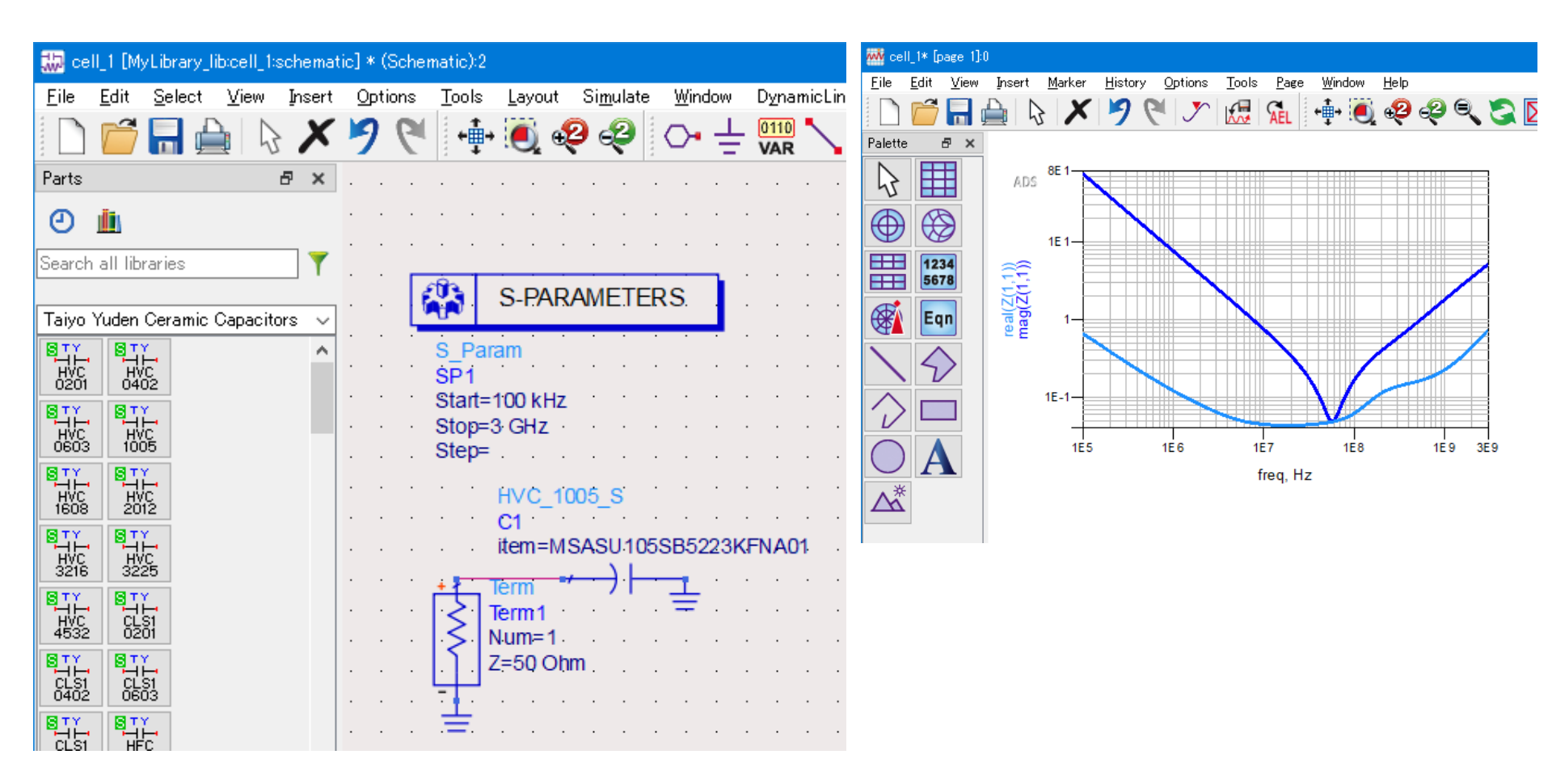

### コンポーネントパレットリストからは、以下4カテゴリーから部品を選択できます。

| パレットリスト名                           | 製品名           |
|------------------------------------|---------------|
| Taiyo Yuden Ceramic Capacitors     | セラミックコンデンサ    |
| Taiyo Yuden Inductors              | インダクタ         |
| Taiyo Yuden Ferrite Bead Inductors | フェライトビーズインダクタ |
| Taiyo Yuden Ceramic RF Devices     | 積層セラミックデバイス   |

| 🔛 ce                                                        | II_1 [M                                             | yLibrary_                                                                          | lib:cell_1:                               | schemat            | ic] * ( | Scher | natic): | 2   |       |     |        |             |          |     |             |                                       |
|-------------------------------------------------------------|-----------------------------------------------------|------------------------------------------------------------------------------------|-------------------------------------------|--------------------|---------|-------|---------|-----|-------|-----|--------|-------------|----------|-----|-------------|---------------------------------------|
| File                                                        | Edit                                                | Select                                                                             | View                                      | Insert             | Opt     | ions  | Tool    | s l | .ayou | t S | imulat | te          | Wine     | wob | Dyna        | micLin                                |
|                                                             | Ô                                                   |                                                                                    |                                           | X                  | 7       | 6     | +       | l+  |       | ę   | ę      |             | <b>~</b> | ÷   | 0110<br>VAR | $\mathbf{i}$                          |
| Parts                                                       |                                                     |                                                                                    |                                           | 8×                 |         |       |         |     |       |     |        |             |          |     |             |                                       |
| Ø                                                           | <u>, i i i i</u>                                    |                                                                                    |                                           |                    |         |       |         |     |       |     |        |             |          |     |             |                                       |
| Search                                                      | n all lib                                           | raries                                                                             |                                           | 7                  |         |       |         |     |       |     |        |             |          |     |             |                                       |
| Taiyo                                                       | Yuden                                               | Ceramic                                                                            | : Capacito                                | ors 🗸              |         | É     |         | S   | -PA   | RA  | MET    | ER          | S.       |     |             |                                       |
| Taiyo<br>Taiyo<br>Taiyo<br>Taiyo<br>Basic<br>Lumpe<br>Cumpe | Yuden<br>Yuden<br>Yuden<br>Compo<br>d-Com<br>d-With | Ceramic<br>Inductor<br>Ferrite E<br><u>Ceramic</u><br>inents<br>ponents<br>Artwork | : Capacito<br>s<br>Bead Indu<br>: RF Devi | rs<br>ctors<br>ces |         |       |         |     | ^     |     | · · ·  | ·<br>·<br>· |          |     | · · ·       | · · · · · · · · · · · · · · · · · · · |

### パレットのアイコンには以下のカテゴリー情報が記載されています。

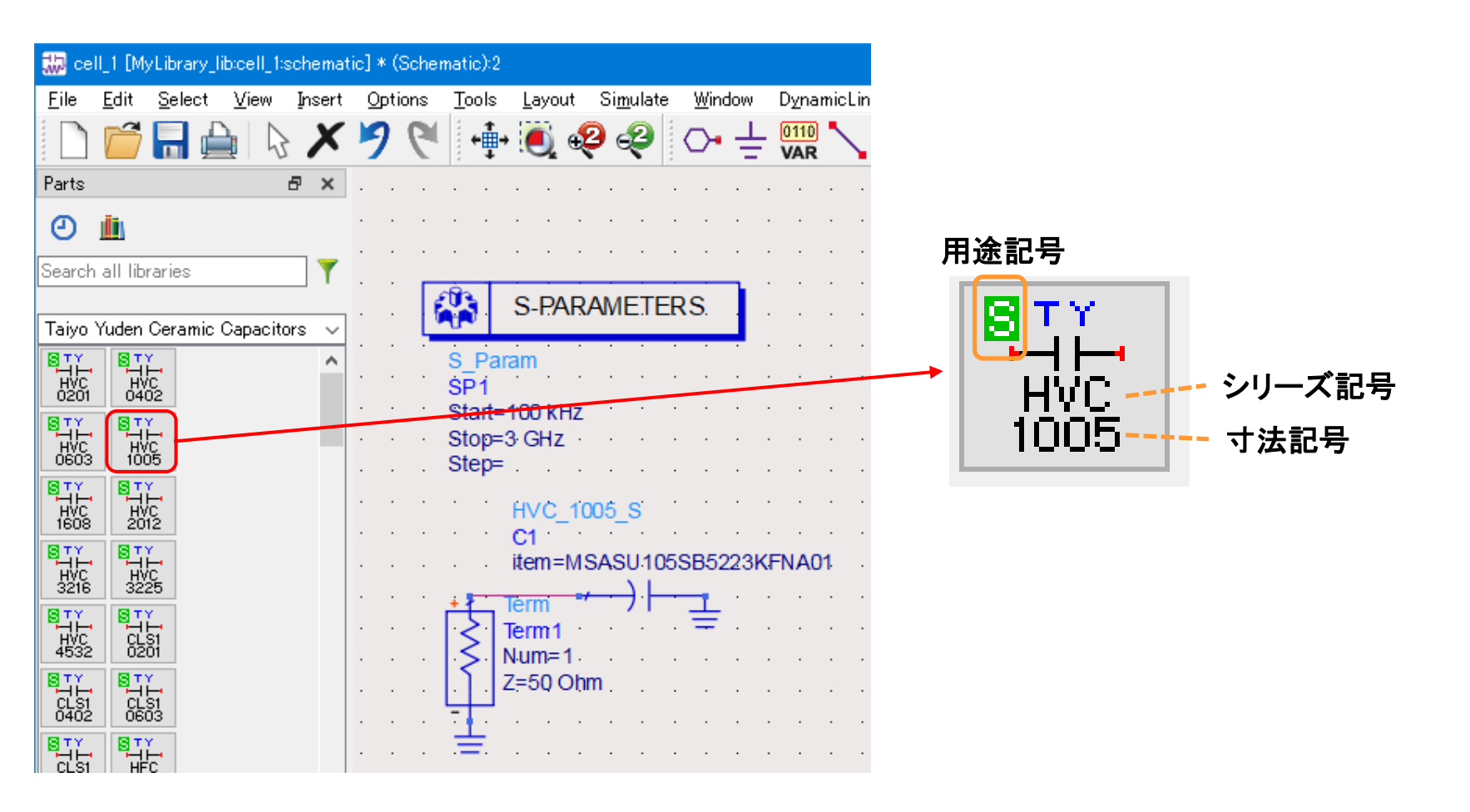

### 用途記号は、以下の用途で使用を意図したカテゴリーを示します。 詳細は弊社カタログ、または納入仕様書をご確認ください。

#### 用途記号

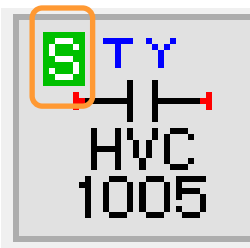

| 用途記号 | 用途 | 対象機器               |
|------|----|--------------------|
| А    | 車載 | 自動車用電子機器(制御系·安全系)  |
| С    |    | 自動車用電子機器(ボディ系・情報系) |
| В    | 産機 | 通信インフラ・産業機器        |
| М    | 医療 | 医療機器(国際分類クラスⅢ)     |
| L    |    | 医療機器(国際分類クラスⅠ、Ⅱ)   |
| S    | 民生 | 一般的な電子機器           |
| E    |    | モバイル機器専用           |

### シリーズ記号は、以下の製品シリーズを示します。 詳細は弊社カタログ、または納入仕様書をご確認ください。

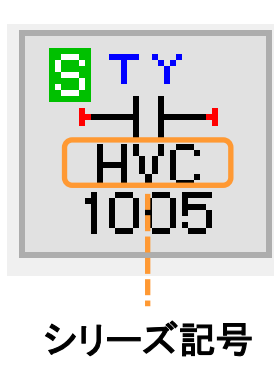

セラミックコンデンサ

| シリーズ記号 | 製品シリーズ                           |
|--------|----------------------------------|
| HVC    | 積層セラミックコンデンサ(高誘電率系)              |
| CLS1   | 積層セラミックコンデンサ(温度補償用)              |
| HFC    | 高周波/低損失積層セラミックコンデンサ              |
| HFMH   | 高周波/低損失中高耐圧積層セラミックコンデンサ          |
| CFCAP  | 低歪設計/音鳴/良バイアス積層セラミックコンデンサ(CFCAP) |
| CFLD   | 低歪設計/音鳴/良バイアス積層セラミックコンデンサ(CF_LD) |
| MHV    | 中高耐圧積層セラミックコンデンサ                 |
| STC    | 樹脂外部電極積層セラミックコンデンサ               |
| LWDC   | LW逆転低ESL積層セラミックコンデンサ(LWDC™)      |
| HRC    | 高信頼性積層セラミックコンデンサ                 |

インダクタ

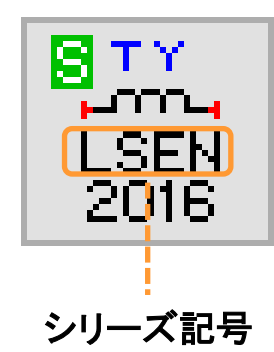

| シリーズ記号     | 製品シリーズ                         |
|------------|--------------------------------|
| L_EN       | 巻線メタル系パワーインダクタ MCOIL™ L_ENシリーズ |
| L_EP       | 巻線メタル系パワーインダクタ MCOIL™ L_EPシリーズ |
| L_EU       | 巻線メタル系パワーインダクタ MCOIL™ L_EUシリーズ |
| L_CN       | 巻線メタル系パワーインダクタ MCOIL™ L_CNシリーズ |
| L_DN       | 巻線メタル系パワーインダクタ MCOIL™ L_DNシリーズ |
| L_AN       | 巻線メタル系パワーインダクタ MCOIL™ L_ANシリーズ |
| L_AP       | 巻線メタル系パワーインダクタ MCOIL™ L_APシリーズ |
| L_BH       | 巻線メタル系パワーインダクタ MCOIL™ L_BHシリーズ |
| L_XN       | 巻線フェライト系パワーインダクタ L_XNシリーズ      |
| L_XP       | 巻線フェライト系パワーインダクタ L_XPシリーズ      |
| L_XH       | 巻線フェライト系パワーインダクタ L_XHシリーズ      |
| L_XA       | 巻線フェライト系パワーインダクタ L_XAシリーズ      |
| L_XBH10050 | 巻線フェライト系パワーインダクタ L_XBH10050    |
| L_RN       | 巻線フェライト系パワーインダクタ L_RNシリーズ      |
| L_YP       | 巻線フェライト系パワーインダクタ L_YPシリーズ      |

※ シリーズ記号の "\_" には用途を表す A, C, B, M, L, S のいずれかの記号が入ります。

インダクタ

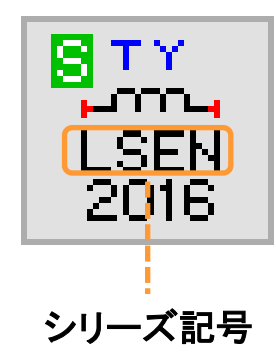

| シリーズ記号 | 製品シリーズ                     |
|--------|----------------------------|
| L_QPB  | 巻線フェライト系パワーインダクタ L_QPBシリーズ |
| L_QN   | 巻線フェライト系パワーインダクタ L_QNシリーズ  |
| L_QPA  | 巻線フェライト系パワーインダクタ L_QPAシリーズ |
| L_QB   | 巻線フェライト系インダクタ L_QBシリーズ     |
| L_QBA  | 巻線フェライト系インダクタ L_QBシリーズ     |
| L_QBB  | 巻線フェライト系インダクタ L_QBシリーズ     |
| L_QC   | 巻線フェライト系インダクタ L_QCシリーズ     |
| L_QE   | 巻線フェライト系インダクタ L_QEシリーズ     |
| L_QM   | 巻線フェライト系信号用インダクタL_QMシリーズ   |

※ シリーズ記号の "\_" には用途を表す A, C, B, M, L, S のいずれかの記号が入ります。

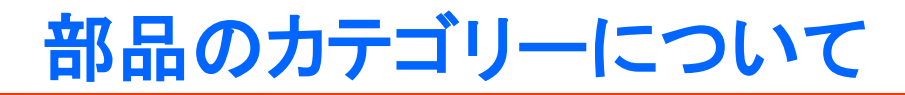

#### フェライトビーズインダクタ

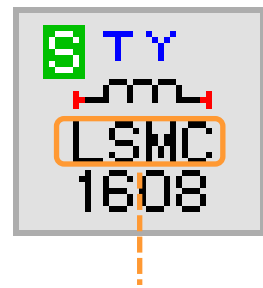

| シリーズ記号 | 製品シリーズ                      |
|--------|-----------------------------|
| L_MC   | 巻線フェライト系電源用ビーズインダクタL_MCシリーズ |
| L_MG   | 巻線フェライト系電源用ビーズインダクタL_MGシリーズ |

※ シリーズ記号の "\_" には用途を表す A, C, B, M, L, S のいずれかの記号が入ります。

シリーズ記号

積層セラミックデバイス

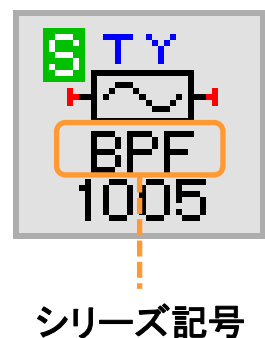

シリーズ記号 製品シリーズ BPF 積層セラミックデバイス(バンドパスタイプ) 積層セラミックデバイス(ローパスタイプ) LPF HPF 積層セラミックデバイス(ハイパスタイプ) DPX 積層セラミックデバイス(ダイプレクサ) TPX 積層セラミックデバイス(トリプレクサ) CPL 積層セラミックデバイス(カプラ) DCPL 積層セラミックデバイス(2ブランチカプラ)

寸法記号は、以下の表に対応する製品の縦(L)、横(W)のサイズを示します。 詳細は弊社カタログ、または納入仕様書をご確認ください。

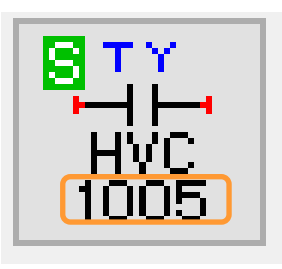

寸法記号

| セラ | セラミックコンデンサ |        |        |  |  |  |  |  |
|----|------------|--------|--------|--|--|--|--|--|
|    | 寸法記号       | L [mm] | W [mm] |  |  |  |  |  |
|    | 0201       | 0.25   | 0.125  |  |  |  |  |  |
|    | 0402       | 0.4    | 0.2    |  |  |  |  |  |
|    | 0603       | 0.6    | 0.3    |  |  |  |  |  |
|    | 1005       | 1.0    | 0.5    |  |  |  |  |  |
|    | 1608       | 1.6    | 0.8    |  |  |  |  |  |
|    | 2012       | 2.0    | 1.25   |  |  |  |  |  |
|    | 3216       | 3.2    | 1.6    |  |  |  |  |  |
|    | 3225       | 3.2    | 2.5    |  |  |  |  |  |
|    | 4532       | 4.5    | 3.2    |  |  |  |  |  |
|    | 0510       | 0.52   | 1.0    |  |  |  |  |  |
|    | 0816       | 0.8    | 1.6    |  |  |  |  |  |
|    | 1220       | 1.25   | 2.0    |  |  |  |  |  |
|    |            |        |        |  |  |  |  |  |

#### インダクタ

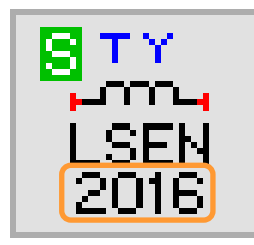

寸法記号

| 寸法記号 | L [mm]                        | W [mm]      | 寸法記号  | L [mm] | W [mm] |
|------|-------------------------------|-------------|-------|--------|--------|
| 1005 | 1.0                           | 0.5         | 3218  | 3.2    | 1.8    |
| 1006 | 1.0                           | 0.6         | 3225  | 3.2    | 2.5    |
| 1210 | 1.25                          | 1.05        | 4040  | 4.0    | 4.0    |
| 1412 | 1.4                           | 1.2         | 5050  | 5.0    | 5.0    |
| 1608 | 1.6                           | 0.8         | 6060  | 6.0    | 6.0    |
| 1616 | 1.6 1.6                       | 1.6         | 8080  | 8.0    | 8.0    |
| 2012 | 2.0                           | 1.2 or 1.25 | 10050 | 10.0   | 9.8    |
| 2016 | 2.0                           | 1.6         | 060   | 6.3    | 6.0    |
| 2020 | 2.0                           | 2.0         | 100   | 10.1   | 10.0   |
| 2424 | 2.4     2.4       2.5     1.8 | 2.4         | 101   | 10.1   | 10.1   |
| 2518 |                               | 1.8         | 125   | 12.5   | 12.5   |
| 2520 | 2.5 2.0                       |             |       |        |        |
| 3030 | 3.0                           | 3.0         |       |        |        |

フェライトビーズインダクタ

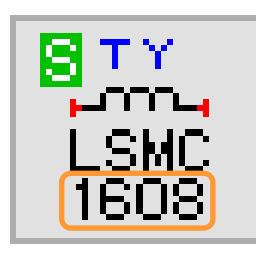

寸法記号

| 寸法記号 | L [mm] | W [mm] | 寸法記号 | L [mm] | W [mm] |
|------|--------|--------|------|--------|--------|
| 1608 | 1.6    | 0.8    | 3225 | 3.2    | 2.5    |
| 2012 | 2.0    | 1.2    | 4516 | 4.5    | 1.6    |
| 2016 | 2.0    | 1.6    | 4525 | 4.5    | 2.5    |
| 3216 | 3.2    | 1.6    | 6060 | 4.5    | 3.2    |

積層セラミックデバイス

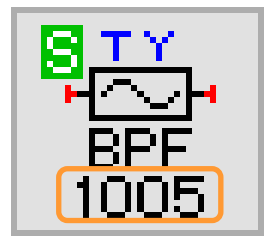

寸法記号

| 寸法記号 | L [mm] | W [mm] |
|------|--------|--------|
| 1005 | 1.0    | 0.5    |
| 1608 | 1.6    | 0.8    |
| 2012 | 2.0    | 1.25   |
| 2520 | 2.5    | 2.0    |

### 部品のレイアウトについて

本ライブラリの部品のレイアウトを、レイアウトウィンドウで確認することができます。 default 層に部品素体、または素体に外接するアウトライン、 cond 層に部品の推奨ランドパターンが表示されます。 詳細は PathWave ADS のマニュアルをご参照ください。

| 🔁 cell_1 [MyLibrary_lib:cell_1:layout] * (                   | Layout):5                                        |                                |                                       |
|--------------------------------------------------------------|--------------------------------------------------|--------------------------------|---------------------------------------|
| <u>F</u> ile <u>E</u> dit <u>S</u> elect <u>V</u> iew Insert | <u>O</u> ptions <u>T</u> ools S <u>c</u> hematic | E <u>M W</u> indow DesignGuide | Help                                  |
| 🗋 🔂 🔚 🚔 😓 🗡 🛛                                                | ୨ ୯ ଅ 🕂 🍭                                        | 😍 🥺 🕂 🙌                        | HI 🕰 🖨 🚯 🔚 🛏 🎙                        |
| R=11 R=11 - R=1                                              | 🛓 📏 v,s cond:drawing                             | ▁▁ॖॖॖॖॖ॒॑ॖ॑□                   | $\bigcirc \mathbf{A}$                 |
|                                                              | EM 🄤 🛄 🚟 🕻                                       | 🗊 🗇 🊺 🐁                        |                                       |
| Parts 🗗 🗙                                                    |                                                  |                                |                                       |
| e 📠                                                          |                                                  |                                |                                       |
| Search all libraries                                         |                                                  |                                | +                                     |
| Taivo Yuden Ceramic Capacitors                               |                                                  |                                |                                       |
|                                                              |                                                  |                                |                                       |
| HVC HVC<br>0201 0402                                         |                                                  |                                |                                       |
|                                                              |                                                  |                                |                                       |
|                                                              |                                                  |                                | · · · · · · · · · · · · · ·           |
| 1608 2012<br>RTY RTY                                         | · · · · •                                        |                                | •                                     |
| HVC HVC<br>3216 3225                                         | • • • • • • •                                    |                                |                                       |
|                                                              |                                                  |                                |                                       |
|                                                              | · · · · · · · · ·                                |                                | · · · · · · · · · · · · · · · · · · · |
|                                                              | · · · · · · · · · · · · · · · · · · ·            |                                | · · · · · · · · · · · · · · · · · · · |

### コンポーネントライブラリのアンインストール方法

- Step 1. PathWave ADSを起動します。
- Step 2. メインウィンドウのメニューバーから [DesignKits] > [Manage Favorite Design Kits...] を実行します。

| 📅 Advanced Design System 2011.(                                                                                                    | 1 (Main)                               |                 |              |   |
|----------------------------------------------------------------------------------------------------|----------------------------------------|-----------------|--------------|---|
| <u>F</u> ile <u>V</u> iew <u>O</u> ptions <u>T</u> ools <u>W</u> indow                                                                                              | Design <u>K</u> its                    | DesignGuide     | <u>H</u> elp |   |
| 📝 😿 🞇 💿 🐂 🍗 🏹                                                                                                    | <u>U</u> nzip Des<br><u>M</u> anage Fa | avorite Design∤ | Kits         |   |
| File View Folder View Library Vie                                                                                                    | Manage <u>L</u> i                      | ibraries        |              | ] |
| File Browser<br>default<br>hpeesof<br>hyworkspace1_wrk<br>Sample2_prj<br>Sample3_prj<br>Sample4_prj<br>Schema_prj<br>TY_Lib<br>Verification_prj<br>Verification_wrk |                                        |                 |              |   |
| C:¥users¥default                                                                                                    |                                        |                 |              |   |

## コンポーネントライブラリのアンインストール方法

#### Step 3. "TY\_Lib"を選択し、[Remove from List] ボタンを押します。

| t | Manage Favor        | ite Design Kits     |                      |                                  |            |
|---|---------------------|---------------------|----------------------|----------------------------------|------------|
|   | Name                | Version             | In Current Workspace | Library Definition File          | 8          |
|   | TY_Lib              | 3.5                 |                      | C:¥users_ADS2011¥TY_Lib¥lib.defs |            |
|   |                     |                     |                      |                                  |            |
|   |                     |                     |                      |                                  |            |
|   |                     |                     |                      |                                  |            |
|   |                     |                     |                      |                                  |            |
|   |                     |                     |                      |                                  |            |
|   |                     |                     |                      |                                  |            |
|   |                     |                     |                      |                                  |            |
|   |                     |                     |                      |                                  |            |
|   |                     |                     |                      |                                  |            |
|   |                     |                     |                      |                                  |            |
|   |                     |                     |                      |                                  |            |
|   |                     |                     |                      |                                  |            |
|   | [                   |                     |                      |                                  |            |
|   | Add Zipped Design   | Kit Add Library     | Definition File      | from List                        |            |
|   | There is no workspa | ace currently open. |                      |                                  |            |
|   |                     |                     |                      |                                  | Close Help |

コンポーネントライブラリのアンインストール方法

- Step 4. リストから "TY\_Lib" が消去されたことを確認し、 [Close]ボタンをクリックします。
- Step 5. "TY\_Lib" フォルダを削除します。 以上でアンインストールは完了です。

| E | 🖻 Manage Favorite Design Kits 🛛 🛛 🔀 |                     |                         |           |                 |      |  |  |  |  |
|---|-------------------------------------|---------------------|-------------------------|-----------|-----------------|------|--|--|--|--|
|   | Name                                | Version             | In Current Workspace    | Library   | Definition File |      |  |  |  |  |
|   |                                     |                     |                         |           |                 |      |  |  |  |  |
|   |                                     |                     |                         |           |                 |      |  |  |  |  |
|   |                                     |                     |                         |           |                 |      |  |  |  |  |
|   |                                     |                     |                         |           |                 |      |  |  |  |  |
|   |                                     |                     |                         |           |                 |      |  |  |  |  |
|   |                                     |                     |                         |           |                 |      |  |  |  |  |
|   |                                     |                     |                         |           |                 |      |  |  |  |  |
|   |                                     |                     |                         |           |                 |      |  |  |  |  |
|   |                                     |                     |                         |           |                 |      |  |  |  |  |
|   |                                     |                     |                         |           |                 |      |  |  |  |  |
|   |                                     |                     |                         |           |                 |      |  |  |  |  |
|   |                                     |                     |                         |           |                 |      |  |  |  |  |
|   |                                     |                     |                         |           |                 |      |  |  |  |  |
|   | Add Zipped Design                   | Kit Add Library [   | Definition File] Remove | from List |                 |      |  |  |  |  |
|   | There is no worker                  | ace currently open  |                         |           |                 |      |  |  |  |  |
|   | more is no worksp                   | ace contently open. |                         |           | Close           | Help |  |  |  |  |